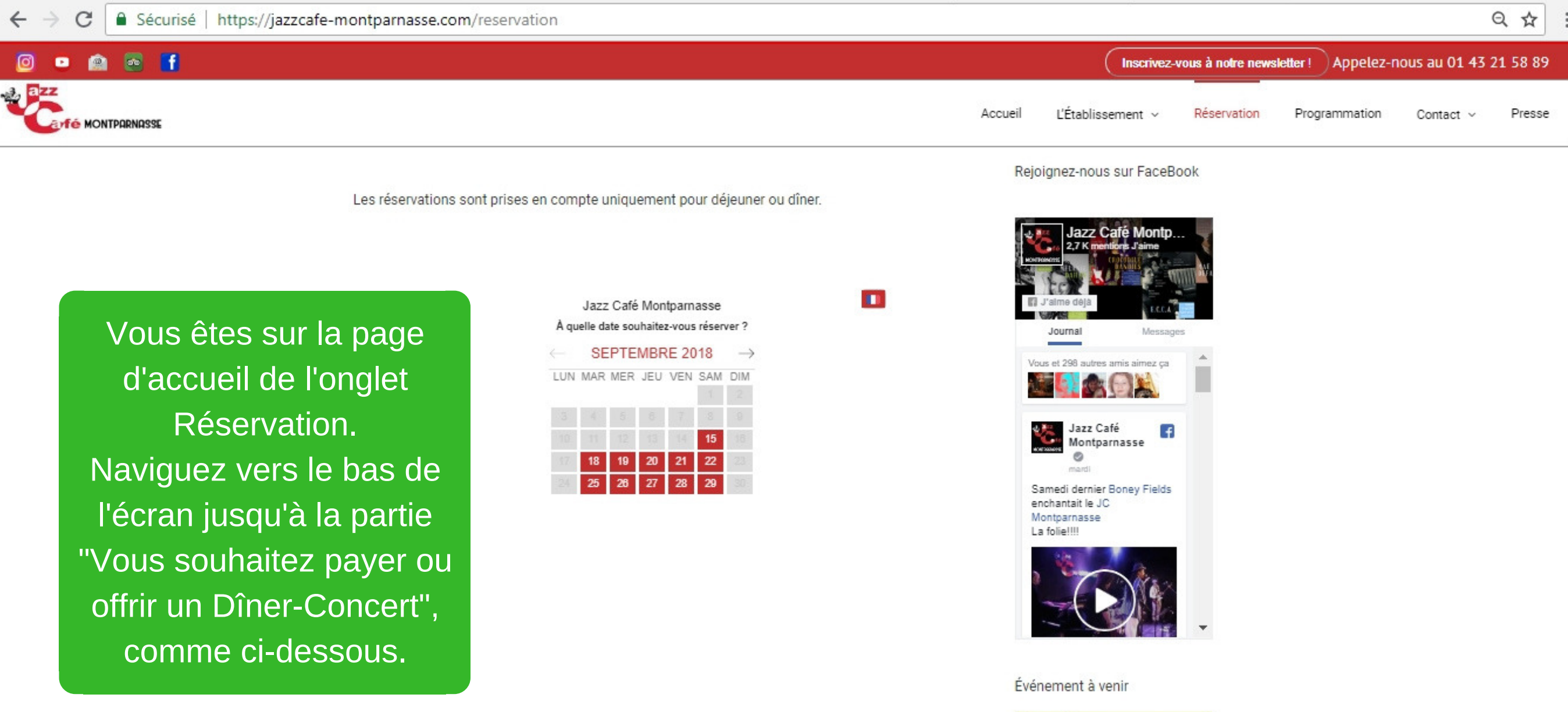

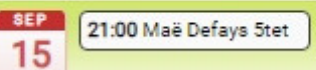

TO MONTPORNOSSE

Presse

Contact v

Programmation

## 10 Vous souhaitez payer ou offrir un Dîner-Concert ? mar SEP 21:00 David Sauzay 19 invite Greg Gotelli. mer Billet perdu ? | Propulsé par Billetweb | 🚺 🕶 1 Panier Confirmation Paiement Sélectionnez une date 10 sept. 2018 - 16 sept. 2018 17 sept. 2018 - 23 sept. 2018 24 sept. 2018 - 30 sept. 2018 01 oct. 2018 - 07 oct. 2018 08 oct. 2018 - 14 oct. 2018 15 oct. 2018 - 21 oct. 2018 . ▼ 22 oct. 2018 - 28 oct. 2018 Sébastien Ginlaux & Chérif Soumano « African Variations » Choisir 🕨 mar. 23 oct. 2018 à 21h00 Alice & Cécile Trio

Alice & Cécile Trio mer. 24 oct. 2018 à 21h00 Choisir F Fabien Mary Octet jeu. 25 oct. 2018 à 21h00 Choisir F Jean-Pierre Bertrand ven. 26 oct. 2018 à 21h00 Choisir F Sanserverino & ANIMALE NOCTURNE sam. 27 oct. 2018 à 20h00 Choisir F 29 oct. 2018 - 04 nov. 2018

Cliquez sur la ligne qui correspond à la période de la date souhaitée. Exemple, pour la date du 27/10/2018, cliquez sur la ligne intitulée 22 oct 2018 - 28 oct 2018 puis choisissez votre

L'Établissement 🗸

Accueil

concert.

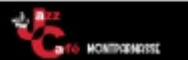

C

R

dîr

 $\leftarrow \rightarrow$ 

L'Établissement 🗸 Accueil Programmation Contact ~ Presse

|                                     |                                                                                           | Billet perdu ?   Propu   | lsé par Billetweb   🔳 🗸    |                                        |
|-------------------------------------|-------------------------------------------------------------------------------------------|--------------------------|----------------------------|----------------------------------------|
|                                     | Sanserverino & ANIMALe NOCTURNE : sam. 27 oct. 2018 à 20h00 <u>Choisir une autre date</u> |                          |                            |                                        |
|                                     | 1 Panier                                                                                  | 2 Coordonnées            | 3 Paiement                 | 4 Confirmation                         |
|                                     | Intitulé                                                                                  |                          | Prix                       | Quantité                               |
|                                     | Sanseverino & ANIMALE NOCT<br>Diner : 20h00.<br>Concert : 21h30                           | TURNE                    | 55C                        | - 1 +                                  |
|                                     |                                                                                           |                          | Total                      | 55 C TTC                               |
| Denseignez le                       | RETOUR                                                                                    | S DE NOS CLIENTS SU      | TE A LEUR RESERVATION      | RÉSERVER                               |
| billets souhait<br>finer-concert, p | és pour le<br>buis cliquez                                                                |                          |                            | ****<br>****<br>*****<br>*****<br>**** |
| sur [Rése                           | erver].                                                                                   | 018 Heure de réservation | : 20:00 Nombre de couverts | *****                                  |
|                                     | Le cadre est classe et chaleu                                                             | ireux.                   |                            |                                        |
|                                     | Service                                                                                   |                          |                            | *****                                  |

| 19<br>mer        | invite Greg Gotelli                           |
|------------------|-----------------------------------------------|
| SEP<br>20<br>Jeu | (21:00 Bloom                                  |
| SEP<br>21<br>ven | 21:00 Gaétan Blues<br>Band                    |
| SEP<br>22<br>sam | 21:00 Hot Sugar Band                          |
| SEP<br>23<br>dm  | 15:30 Thé dansant<br>Cotton Club Five O'C     |
| SEP<br>25<br>mar | 21:00<br>Nardin/Horellou/Pagan<br>otti « Orga |
| A Ajoute         | ۲ <b>.</b> .                                  |

\*\*\*\*\*

\*\*\*\*\*

\*\*\*\*\*

https://www.billetweb.fr/shop.php?event=diner-concert1&step=1&session=179468

Ambiance Menus

Qualité / Prix

4

C

TO MONTPORMENTS

L'Établissement 🗸 Programmation Accueil Contact ~ Presse

| Billet perdu ?   Propuls                                                | é par Billetweb   🔲 🕶                              |
|-------------------------------------------------------------------------|----------------------------------------------------|
| 1 Panier 2 Coordonnées                                                  | 3 Paiement 4 Confirmation                          |
| Vos informations                                                        | a RGPI                                             |
| Prénom *                                                                | JC                                                 |
| Nom *                                                                   | Montparnasse                                       |
| Email *                                                                 | contact@jazzcafe-montparnasse.                     |
| Confirmation e-mail *                                                   | contact@jazzcafe-montparnasse.                     |
| Téléphone *                                                             | 0143215889                                         |
| Sanseverino & ANIMALe NOCTURNE #1                                       |                                                    |
| Prénom *                                                                | JC                                                 |
| Nom *                                                                   | Montparnasse                                       |
| Email *                                                                 | contact@jazzcafe-montparnasse.                     |
| Téléphone                                                               | 0143215889                                         |
| RETOUR<br>AVIS DE NOS CLIENTS SUIT                                      | J'accepte les <u>Conditions Générales de vente</u> |
| Note moyenne (9 avis)<br>Service<br>Ambiance<br>Menus<br>Qualité / Prix | *****<br>*****<br>*****<br>*****                   |

19 invite Greg Gotelli... 21:00 Bloom 20 Renseignez votre identité

mer SEF

en tant qu'acheteur, puis celles des personnes qui profiteront du dîner (y compris vous-même si c'est le cas).

## \*\*\*\*\* Alexandrine V Date de réservation : 11/09/2018 Heure de réservation : 20:00 Nombre de couverts : 2

Le cadre est classe et chaleureux.

Service Ambiance Menus Qualité / Prix

Alevandrine V

~

C

Presse

Contact ~

Programmation

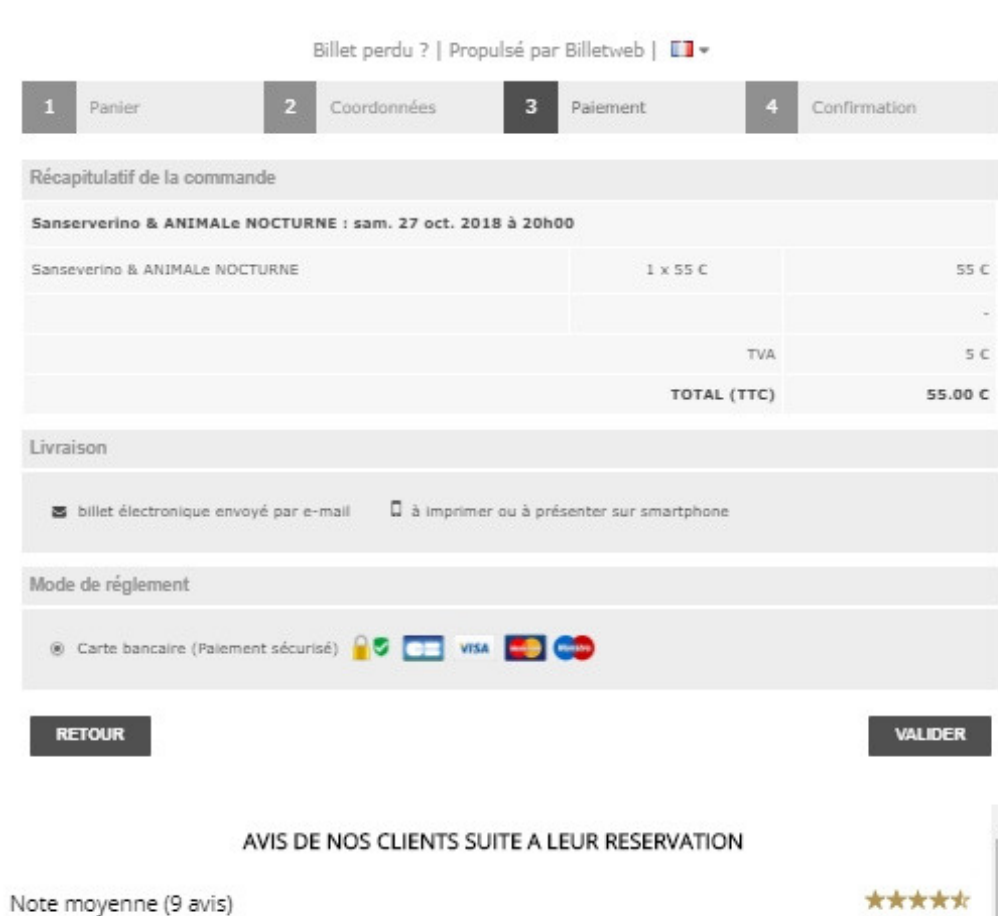

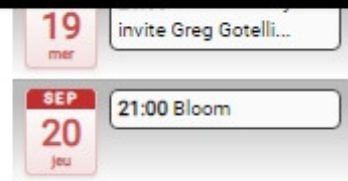

Accueil

L'Établissement 🗸

Vérifiez les informations et cliquez sur [Valider] pour accéder à la page de Paiement sécurisé.

| AVIS DE NOS CLIENTS SUITE À LEUR RESERVATION |  |
|----------------------------------------------|--|
| is)                                          |  |

| *****     |
|-----------|
| *****     |
| *****     |
| *****     |
| ACACACACK |

MONTPORNOSSE

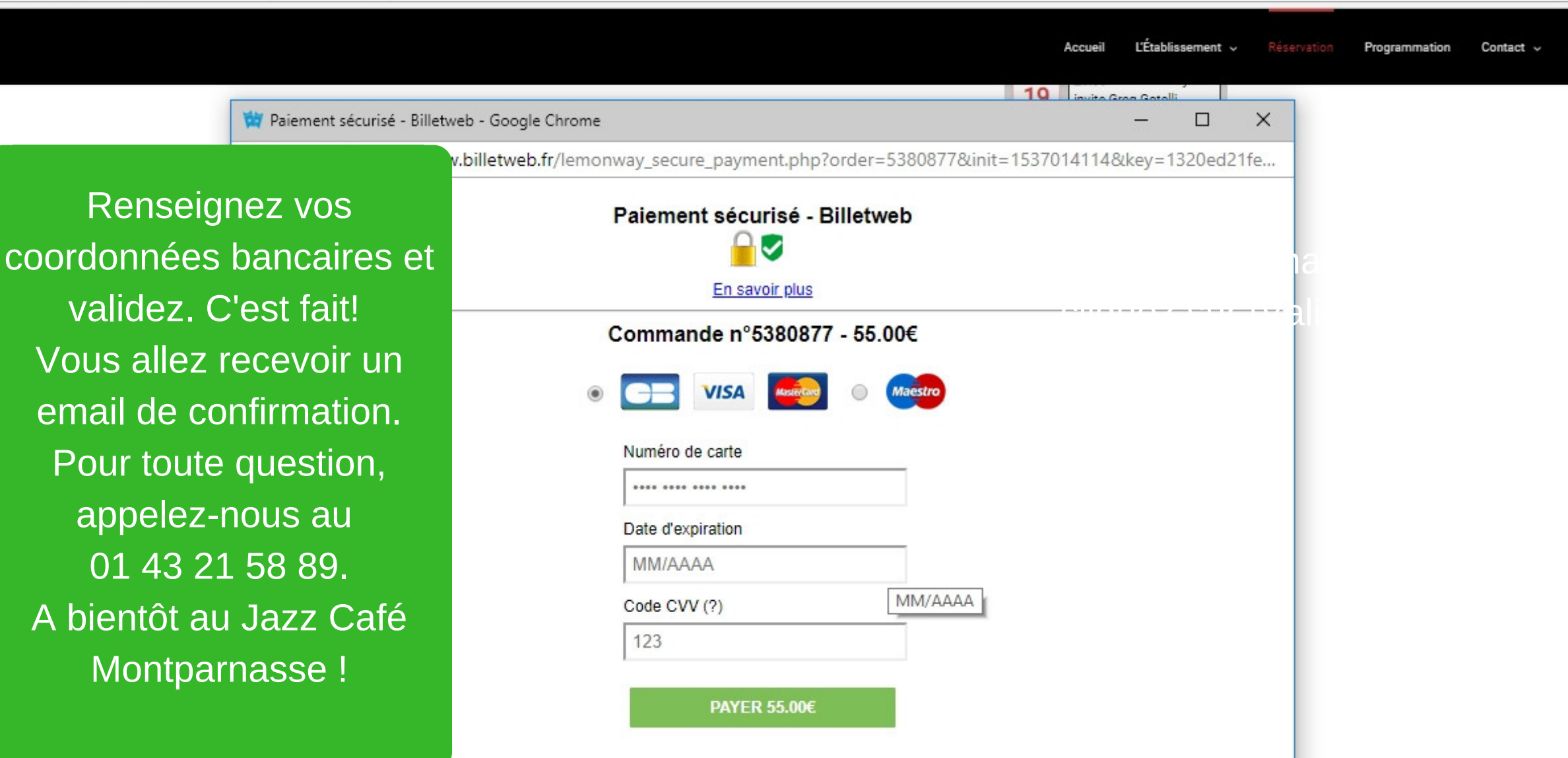